#### Registrierungsanleitung Goldkauf

https://my.ggmt.at/register/?id=128512

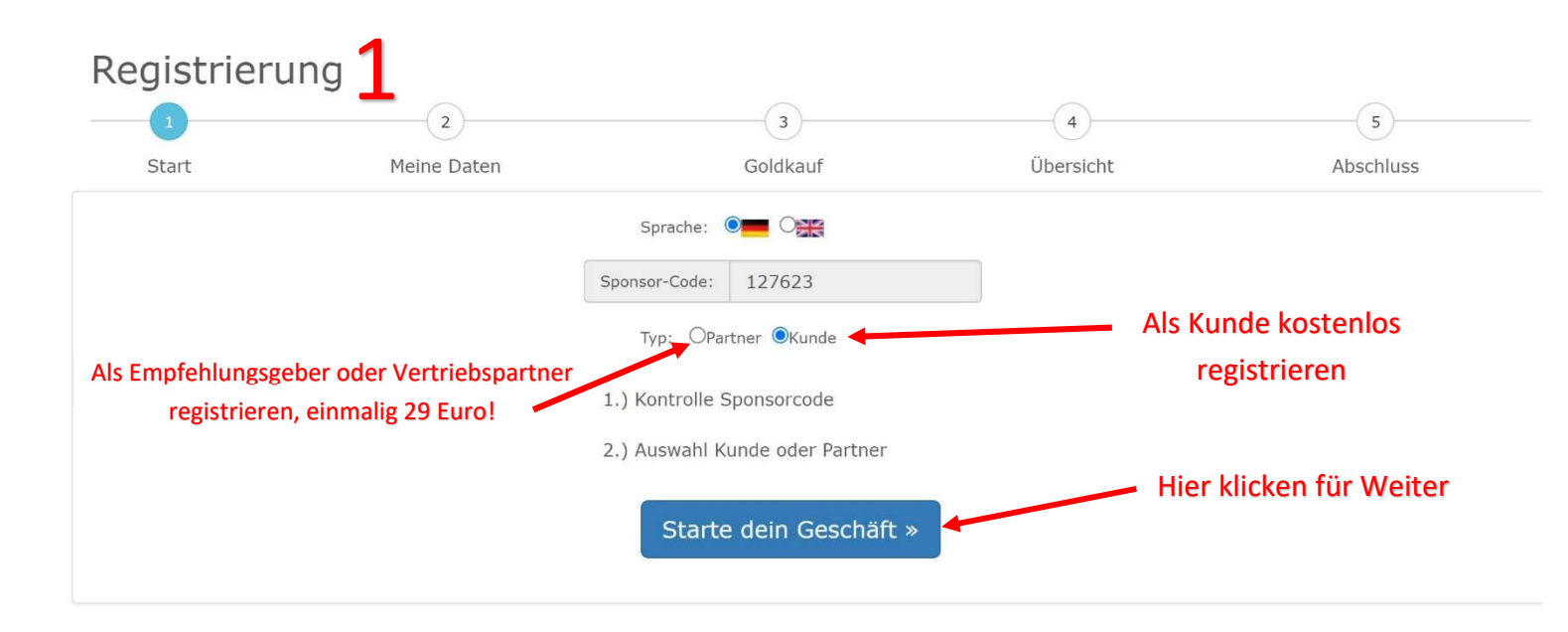

### Registrierung 2

|         | 1           | 2           | 3            | 4                      | 5               |
|---------|-------------|-------------|--------------|------------------------|-----------------|
|         | Start       | Meine Daten | Goldkauf     | Übersicht              | Abschluss       |
| Mei     | ne Daten    |             |              |                        |                 |
| Spo     | nsor:127623 |             |              |                        |                 |
| 0       | Frau        |             | ~            |                        |                 |
| 0       | Vorname     |             |              |                        |                 |
| 0       | Nachname    |             |              |                        |                 |
| ieburt  | stag        |             |              |                        |                 |
| 1       | DE 🗸 MM ·   | ~ YYYY ~    |              | Daten bitte korrekt au | sfüllen und auf |
|         | E-Mail      |             |              | Weiter>                | >               |
| *       | Adresse     |             |              |                        |                 |
| *       | Plz         |             |              |                        |                 |
| *       | Ort         |             |              |                        |                 |
| *       | Österreich  |             | $\checkmark$ |                        |                 |
| 1obil-1 | elfonNr     |             |              |                        |                 |
|         | +43 ~ 9999  | 99 999999   |              |                        |                 |
|         |             |             |              |                        |                 |
| Wai     | tor »       |             |              |                        |                 |

| <br>Start    | 2<br>Meine I | )<br>Daten |        | 3<br>Goldkauf        |   | 4<br>Übersicht |         | 5<br>Abschluss |
|--------------|--------------|------------|--------|----------------------|---|----------------|---------|----------------|
| ldkauf       |              |            |        |                      |   |                |         |                |
| Artikel      | Gewicht      | Preis €    | Anzahl | Auslieferung<br>nach | % | Betrag €       | Summe € |                |
| Hier klicken |              |            |        |                      |   | Zwischensumme  | 0,00    |                |
| Artikel Hinz | cufügen      |            |        |                      |   | Zwischensumme  | 0,00    |                |

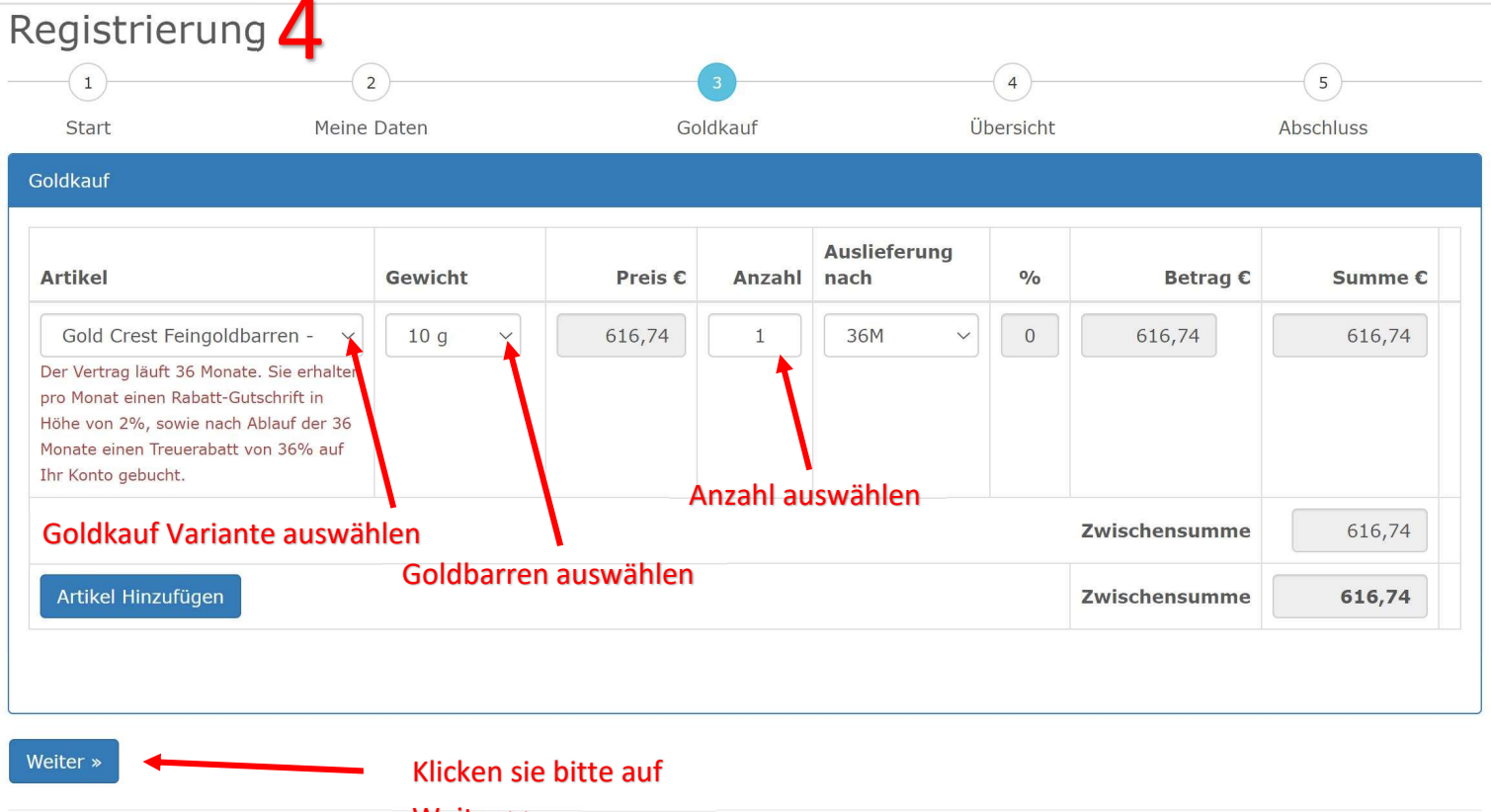

Weiter >>

# Registrierung 5

| 1                                                                        | 2                                                                                                    | 3                                                                      |           | 4                        | 5         |
|--------------------------------------------------------------------------|----------------------------------------------------------------------------------------------------|------------------------------------------------------------------------|-----------|--------------------------|-----------|
| Start Mei                                                                | ne Daten                                                                                                    | Goldkau                                                                | fÜ        | bersicht                 | Abschluss |
| persicht                                                                 |                                                                                                    |                                                                        |           |                          |           |
| Sponsor-Code: 127623                                                     |                                                                                                    |                                                                        |           |                          |           |
| Rechnungsadresse                                                         |                                                                                                    |                                                                        |           |                          |           |
| Anrede:                                                                  |                                                                                                    | Herr                                                                   |           |                          |           |
| Vorname:                                                                 |                                                                                                    | Franz                                                                  |           |                          |           |
| Nachname:                                                                |                                                                                                    | Mustermann                                                             | 0         |                          | 1.1.1.    |
| Geburtstag:                                                              |                                                                                                    | 01.01.9999                                                             | Ub        | erpruten sie nie         | rbitte    |
| Adresse :                                                                |                                                                                                    | 1010                                                                   |           | ihre Angaben             |           |
|                                                                          |                                                                                                    | Musterhausen                                                           |           |                          |           |
|                                                                          |                                                                                                    | Musterstrasse 1                                                        |           |                          |           |
| E-Mail:                                                                  |                                                                                                    | franz.musterman                                                        | n@ggmt.at |                          |           |
| TelefonNr:                                                               |                                                                                                    | 0672 123456                                                            |           |                          |           |
|                                                                          |                                                                                                    |                                                                        |           |                          |           |
| Artikel                                                                  |                                                                                                    |                                                                        | Betrag €  | Anzahl                   | Summ      |
| Gold Crest Feingoldbarren -<br>Customer Basic 2% + TB 36%<br>36M<br>10 g | Der Vertrag läuft 36 M<br>erhalten pro Monat eir<br>Gutschrift in Höhe von<br>nach Ablauf der 36 Mc<br>Treuerabatt von 36% a<br>gebucht. | onate. Sie<br>nen Rabatt-<br>2%, sowie<br>unate einen<br>auf Ihr Konto | 616,74    | 1,00                     | 616,74    |
|                                                                          |                                                                                                    |                                                                        | Zwischen  | summe <mark>Netto</mark> | 616,74    |
| Versandkosten                                                            |                                                                                                    |                                                                        | 5,50      | 1,00                     | 5,50      |
|                                                                          |                                                                                                    |                                                                        | (         | Gesamt Netto             | 622,24    |

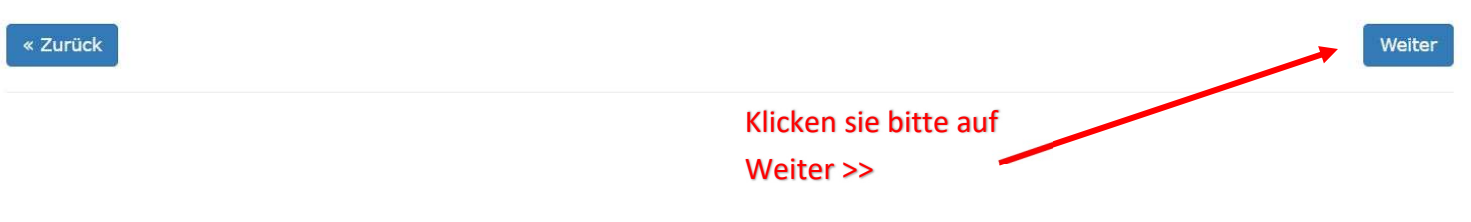

## Registrierung 6

| 1                                                                                                    | 2                                                                                                    | 3                                                         | 4                                           | 5         |
|----------------------------------------------------------------------------------------------------|----------------------------------------------------------------------------------------------------|-----------------------------------------------------------|---------------------------------------------|-----------|
| Start                                                                                                    | Meine Daten                                                                                                    | Goldkauf                                                  | Übersicht                                   | Abschluss |
| Zahlung                                                                                                    |                                                                                                    |                                                           |                                             |           |
| Fragen im Sinne de<br>* Kaufen Sie im eiger<br>Ja  Nein (<br>* ist der Antragsteller<br>Ja  Nein (                                                                                                    | s europäischen Geldwäschegesetzes!<br>nen Namen und auf eigene Rechnung?                                                                                                    | Klicken sie                                               | e bitte auf o Ja<br>en sie bitte auf o Nein |           |
| Betrag: <b>622,2</b>                                                                                                    | 24€                                                                                                    |                                                           |                                             |           |
| AGB & Datenschut                                                                                                    | zerklärung                                                                                                    |                                                           | Bitte anhakerln                             |           |
| Ich akzep                                                                                                    | tiere die AGBs                                                                                                    |                                                           |                                             |           |
| Ich habe of the second second seco | die Datenschutzerklärung gelesen 🔫                                                                                                    |                                                           | Bitte ar                                    | nhakerIn  |
| Zahlungsart                                                                                                    |                                                                                                    |                                                           |                                             |           |
| Überweisung<br>Sie bekommen Ihr<br>für den von Ihnen<br>am Konto eingelar<br>Zahlungsempfä<br>revoGGMMarker<br>Herrengasse 19<br>A-1010 Wien                                                                                                    | re Zugangsdaten und eine Auftragsbestätigung<br>gewünschten Betrag. Sobald der Betrag bei uns<br>ngt ist, werden Sie als Kunde/Partner aktiviert.<br>nger:<br>ting GmbH<br>D-21/1.15 |                                                           |                                             |           |
| Bank: Bank Au<br>BIC: BKAUATV<br>IBAN: AT5812                                                                                                    | Istria<br>VW<br>00010030860018                                                                                                    |                                                           |                                             |           |
| Bei der Überw<br>Als Verwendu                                                                                                    | veisung geben Sie bitte als Empfänge<br>ngszweck tragen Sie bitte ausschließ                                                                                                    | r revoGGMMarketing GmbH a<br>lich Ihre Bestellnummer ein. | n.                                          |           |
|                                                                                                    |                                                                                                    |                                                           |                                             |           |

Zum Abschließen bitte hier klicken

#### Gratuliere!

Registrierung und Bezahlung »

Sie haben durch ihren Goldkauf mit Rabatten ihre Ersparnisse gegen Wertverlust und Inflation geschützt.

Sie erhalte in Kürze eine E-Mail von der zur Bestätigung Ihrer Registrierung mit ihren Zugangsdaten zum Partner bzw. Kundendashboard, welches sie unter

https://my.ggmt.at/partner/Login

erreichen.

Loggen sie sich mit ihrem per Mail erhaltenen Benutzernamen und Passwort ein. Natürlich können sie das Passwort nachträglich ändern.

| PartnerNr          |                     | T |
|--------------------|---------------------|---|
| Passwort           |                     |   |
| Angemeldet bleiben | Passwort vergessen? |   |
| SI                 | GN IN               |   |
| l'm not a rob      | ot                  |   |